# e-Rad会計実績の報告について

# 「委託費」版

経費区分が委託費の場合の説明です。

※e-Radへの実績報告の際は、AMEDに提出した当該年度の収支決算書をご準備頂きます。 なお、この収支決算書を用いて入力登録を行う時点で、修正等を行って当機構へ再提出して いる場合は、再提出した修正後の収支決算書にて入力をお願いします。

※e-Radシステムのヘルプデスクでは、このマニュアルの問い合わせには対応しておりません。

経費区分が補助金の場合は「補助金」版をご参照ください

令和6年度会計実績登録改訂版(2025年6月)

# 会計実績情報のe-Radへの登録について

- ●e-Rad (府省共通研究開発システム)への実績報告の登録のうち、会計実績情報の登録は、 実績報告書の「収支決算書」の情報をe-Radへ登録いただくことになります。
- AMEDでは、これまで、「e-Radの提供するCSVファイル編集ツール」に取込可能なCSVファイル を作成する「支援ツール」を提供させていただいて参りましたが、諸般の事情により2024年度 の実績報告から当面の間提供を見合わせることとなりました。何卒ご理解の程お願い申し上 げます。
- ●なお、e-Radシステムが提供するインポート用CSVファイル編集ツールを直接ご利用の場合は <u>Windowsでのみの対応(Windows 8.1 Update以降)</u>となっています。恐れ入りますが <u>Windows以外のOSのパソコンをお使いの方は、Windows搭載のパソコンをご準備いただくか、</u> <u>本マニュアル同様、e-Radへ直接入力</u>をお願いいたします。

## e-Rad (府省共通研究開発システム)の実績報告の登録における 研究開発分担者への編集権限設定に伴う取扱について

●e-Rad (府省共通研究開発システム)のシステム改修に伴い、実績報告の登録にあたっては、研究開発分担 者への登録内容の編集権限が設定できることになっています。

- ▶ 研究開発代表者が実績報告を最終的に登録することに変更はありません。
- ▶ 編集権限を設定した研究開発分担者に実績報告を登録させるためには、まず、研究開発代表者がe-Rad への登録を開始して一時保存(登録開始直後に無記入のまま一時保存することも可)の状態にします。
- ▶ 研究開発分担者は該当の課題が一時保存の状態になっていることを確認して手入力で登録を実施しま す。研究開発代表者が登録を開始するまでは、登録画面に入るための「入力画面」ボタンが表示されま せん。
- ▶ 研究開発分担者のうち、再委託先については、研究開発代表者の収支決算書に会計実績が合算されて いるため、編集権限は設定せず、研究開発代表者が登録することとなります。

|                                |            |                 |                    | <u>ご用</u> 加 | 意いたけ            | 三く収          | 支決算書            | AM           | ED様:                  | <u>式)</u>      |                |                |              |         |
|--------------------------------|------------|-----------------|--------------------|-------------|-----------------|--------------|-----------------|--------------|-----------------------|----------------|----------------|----------------|--------------|---------|
| (委託)                           | 【令利        | 06年度<br>実績報     | E版】<br>告書          | 委託研         | 究開発             |              | (委託)            | 【令和<br>報     | 6 年度<br>告書            | E版】<br>(繰越     | 委託研<br>译)      | F究開            | 発実績          | 年度末分    |
|                                | 収          | 支               | 決                  | 算           | 書               |              |                 | 収            | 支                     | 決              | 算              |                | 1            |         |
| 課題管理番号 38ab0123<br>委託種別        | e-Rad      | の実績             | 登録に                | ついて         |                 |              |                 |              |                       |                |                |                |              | -       |
| 機間名<br>総額 (A+B)                | e-Radは     | 1課題に            | 対して年               | 度ごとに        | こ実際に執           | 行した会         | 金額を登録す          | する仕様         | です。                   |                |                |                |              | -       |
| 直 物品費                          |            | おける会            | 計実績(               | ま、現年        | 度の経費            | と繰越に         | かかる経費           | を分離し         | て経理                   | するた            | め、収支           | 、決算            | 書をそれる        | ぞれ      |
| 経<br>費 人件費・謝金                  | 作成いた       | とだきます           | <sup>-</sup> が、e-R | adは当言       | 该年度分に           | こ執行し         | た金額を合う          | 算して登         | 録いた                   | だきます           | F.             |                |              | 0       |
| A         その他           直接経費合計 | (当該年       | 度内に追            | 加交付                | があった        | :場合も合う          | 算願いる         | <b></b> ます。)    |              |                       |                |                |                |              | 0       |
| 間接経費(B)                        | ただし、       | 当該年度            | の経費の               | として登録       | 録された金           | 額に、前         | 前年度分から          | らの繰越         | 額が含                   | まれて            | いる場合           | いまた            | 、翌年度         | ~ ₫     |
| 間接経費率 (上限額<br>返還額              | の繰り起       | 越し分があ           | る場合に               | は、備考        | 欄にその            | 旨ご記載         | <b>戈をお願いい</b>   | たします         | -。(17 <b>ヘ</b>        | ページ参           | \$照)           |                |              | o<br>→  |
| 自己充当額                          | +>+> TI    |                 | 口一步                | 庄/-‰±       | まぶみてし           | - 7 坦 스      | (+ 羽左庙)         | う当時よ         | 이 동네 6년               | ~ ~ ~ ~ ~      | *****          | + <i>ו</i> ת-  | で、旦幼と        |         |
| その他(収入)                        | して田空間      | 「先労间り」<br>11問の研 | ノ取於牛<br>巨(亦雨)      | と  ~        | 巡か光生 9<br>以西がない | る场合          | は、笠牛皮(<br>理顆がまそ | ク 赤 起 ル      | 、日動的                  | 「二生水」          | はポーム           | シのの            | じ、取於エ        | F皮 )    |
| 線越額 間接経費                       | 「ーツ」プレゲ    | 切回りた            | <b>区</b> (友史)      | /~~1] /µ    | い女儿のり           | <b>~~~~</b>  | 林忠小公小           | C1040        | 物口は                   | 、尹禾1           |                | 、圧陥へ           | 12000)       | 0       |
| 合計                             | スの曲を       | ≪  纪  -  問 -    | オスブ不               | 明の占っ        | がございま           | 1 +- 2       | ᄵᄵᇊᄺᅓ           | <b>坐</b>     | : 理 om                | od orac        | l@amad         |                | キでメ_         | JI. 0   |
| 差引                             | てい他は       | ュミニア            | 9 のこか<br>イださい      |             | いこといよ<br>(来早o好) | したり、<br>たご記書 | 私がとしかした。        | 末が推進<br>さと助せ | ≦床 <u>ann</u><br>いいまま | <u>eu-erac</u> |                | <u>i.go.jp</u> | よいと          |         |
| 小師の利耳の相当現寺                     |            | . 0176          | ·/_C·'o            | 示地口(        |                 |              |                 | 、ソンロル        |                       | 0              |                |                |              | >       |
| 1周 /5 (用)                      |            |                 |                    |             |                 |              | 不課税消費税相当額等の取扱   |              |                       |                | ブルダウンから選択してくたさ | t)             |              |         |
|                                | ト 報告様式1 報告 | 議式1別紙イ 報告様      | 式1別紙口 🗌 報告様式       | 1別紙八  報告様式  | 1別添 🕣           | ÷            | 基本情報シート報告格      | (1) ①報告様式1   | 別紙イ(年度末分)             | ②報告様式1別約       | 紙イ (繰越期間分) 🕴 🛊 | 報告様式1別紙イ(      | (年度末分+繰越期間分) | 報告様式1別; |

## 実績報告書(委託)ファイルの記載について

| 存水          |                 | 9 ~ ୯     | 委託令           | 5和6年度00012      | 5874 • 保存済     | <i>д</i> , ∼ | 再委          | 託先に    | 複数         | の研究              | 開発            | 分担者  | きが        |       | │ 収支決算書の課題管理番号、課題ID<br>│ 研究考案号 研究機関案号 機関タ                                                                                                    |
|-------------|-----------------|-----------|---------------|-----------------|----------------|--------------|-------------|--------|------------|------------------|---------------|------|-----------|-------|----------------------------------------------------------------------------------------------------|
| 木-          | -ム 挿入           | ページ レイアウ  | 7ト 数式         | データ 校閲          | 11 表示 自        | 目動化 へ        | <u>いる</u>   | 易合は    |            | 記契               | <u>約上の</u>    | 人表   | 研究        |       | の記入漏れはないかご確認ください。                                                                                                    |
| B<br>(報     | C<br>合様式1別      | D<br>[新イ) | E             | F               | G              | н            | <b>祖</b> 卿1 |        | <u>。</u> 了 |                  | 57221         | • •  |           | Р     |                                                                                                    |
| ( IK        |                 | ЦХ        |               | Ŧ               |                | 決            | _           | 笡      |            | 書                |               | _    |           |       | <u>番号は<mark>半角</mark>で記入</u> しますが、 <u>番号の前後に空</u> 欄                                                                                                    |
| 課題僧         | 理番号             |           | 課題ID (e-Rad)  |                 | 1              |              | 研究者番号       | 研究機関番号 |            |                  | (単位:円)        |      | 研究者番号     | 研究機関番 | がないことを確認してください。                                                                                                    |
| 委調          | 託種別             |           |               | 総額              |                | 直接契約         | 1分(研究開発作    | 代表機関)  |            | 再委託費合計           |               |      | 再委託1      |       |                                                                                                    |
| 機關          | 関名              |           | 契約額           | 支出額             | 差引額            | 契約額          | 支出額         | 差額     | 契約額        | 支出額              | 差額            | 契約額  | 支出額       | 差額    | 契約麵 支出麵 差麵 网络马马马马马马马马马马马马马马马马马马马马马马马马马马马马马马马马马马马马                                                                                                    |
| 総額          | 額 (A+B)         |           | 0             | 0               | 0              | (            | 0 0         | 0 0    | (          | 0 0              | 0             | 0    | 0         | 0     |                                                                                                    |
| 直           | 物品費             |           | 0             | 0               | 0              | (            | 0 0         | 0 0    | (          | 0 0              | 0             |      |           | C     | □ 研究職関皆号                                                                                                    |
| 接経          | 旅費              |           | 0             | 0               | 0              |              |             | 0      | (          | 0 0              | C             |      |           | C     | 「のぜついから始まる機関番号は "数字"では                                                                                                    |
| 費           | 人件費・謝           | 1金        | 0             | 0               | 0              | (            | 0 0         | 0 0    | 0          | 0 0              | C             |      |           | C     |                                                                                                    |
| A           | その他             | . = 1     | 0             | 0               | 0              |              |             | 0      | (          | 0                | 0             |      |           | 0     |                                                                                                    |
| <br>間‡      | 単接栓費合<br>接経費(R) | TāT       | 0             | 0               | 0              | (            |             |        | (          |                  | 0             | 0    | 0         | 0     | <u> 入力してください。</u>                                                                                                    |
| 間接          | 経費率             | (上限額) /判定 | -<br>契約時の間接経費 | <br> 率を百分率(%) 1 | 。<br>で入力して下さい→ |              |             |        | 契約時の間接経費   | /<br>豊率を百分率(%) 1 | <br>で入力して下さい→ |      |           |       | 研究機関に所属していない研究者の研究機関                                                                                                    |
| 返道          | 還額              |           |               |                 | 0              |              |             | 0      |            |                  | 0             |      |           | 0     | ※早け「777777777」と苗文字半角大文字で                                                                                                    |
| 自己          | 己充当額            |           |               | _               | 0              |              |             | 0      |            |                  | 0             |      |           | 0     |                                                                                                    |
| そ(          | の他(収入)          | )         |               |                 | 0              |              |             |        |            |                  | 0             |      |           |       | $\frac{12}{2} \frac{12}{2} \frac{1}{2} \frac{1}{2} $ |
|             | Į               | 直接経費      |               |                 | 0              |              |             |        |            |                  | 0             |      |           |       |                                                                                                    |
| 繰           | 越額              | 間接経費      |               |                 | 0              |              |             |        |            |                  | 0             |      |           |       |                                                                                                    |
| <b></b> # 7 | 1               |           |               |                 | 0              |              |             | 0      |            |                  | 0             |      |           | 0     |                                                                                                    |
| /± 3        | 71              | 相当額等の取扱   |               |                 | 0              | プルタ          | (ウンから澤振してく  | (ださい   |            |                  | 0             | プルダイ | ウンから選択してく | 「ださい」 | 机九石首节                                                                                                    |
| /曲 -        | 米棚              |           |               |                 |                |              |             |        |            |                  |               |      |           |       | 当該研究課題の応募の単位が「研究者」単位で                                                                                                    |
|             |                 |           |               | □笘圭             | t隹計            |              | - 11.0      | ∖⊸⁺€∣  |            | ちた               | -T            | -    |           |       | はなく「研究機関」単位の場合には、"数字"で<br>はなく" <mark>半角文字列"で8桁</mark> 00000000」と入力し                                                                                                    |

※AMED収支決算書集計ツールのご利用にあたっては、 最新(令和6年度版)の報告様式を御利用ください。

**基本情報シート** 報告様式1 報告様式1別紙イ 報告様式1別紙口 報告様式1別紙八 報告様式1別添 ( )

29

てください。

: •

## 実績報告書(補助)ファイルの記載について

|        | 自動保    | ᡑ᠌᠂ᡅ᠘᠑ᠺ᠅᠙᠉᠖᠉᠂ᢦ                        |             | 令和6年度補助 | 事業実績報告書0001       | 2… • 保存済み ~         | ρ                                   | 8 🖬 –                       | 0    | x  |
|--------|--------|---------------------------------------|-------------|---------|-------------------|---------------------|-------------------------------------|-----------------------------|------|----|
| 7      | アイル    | ホーム 挿入 描画 ページ                         | レイアウト 数式 デ  |         | 自動化 ヘルプ リ         | JST PDF 4           |                                     | עאב 🗅                       | 合共有  | ī  |
| R      | 1C6    | $\cdot$ : $\times$ $\checkmark$ $f_x$ |             |         |                   |                     |                                     |                             |      | ۷  |
| 4      | 2      | 3 4 5 6                               | 7           | 8       | 9                 | 10                  | 11                                  | 12                          | 1 14 |    |
| 2      | (幸     | &告様式1-1)                              |             |         |                   |                     | 課題管理番号:                             | 0                           |      | -  |
| 3      |        |                                       |             | 収 支     | 決 算               | 書                   |                                     | ())(() - )                  |      |    |
| 4      |        |                                       |             |         |                   |                     |                                     | (単位:円)                      |      | -  |
| 5      | 課題     | D (e-Rad)                             |             |         |                   |                     | 補助対象経費実績×補助率                        | (F)=Min ((C,E) ,            |      | -  |
| 7      | 機関     | 2 (S 11-7)<br>2                       | 交付決定額       | 流用額     | 流用後額              | 補助対象経費実績            | (E) -(D)×袖助率,                       | 明拉奴弗については                   |      |    |
| 8<br>9 | 研究機研究機 | 機関番号 (e-Rad)<br>者番号 (e-Rad)           | (A)         | (B)     | (C) = (A) + (B)   | (D)                 | 間接経費については                           | 间接経貨については<br>(F)=Min((C,E), |      | -  |
| 10     | 補助習    | 率(分子/分母)                              |             |         |                   |                     | (E) = MIN((D)× 桶助率,<br>事業費合計×間接経費率) | 事業費合計×間接経費                  |      | _  |
|        | 間接給    | 径費率 (%)                               | 0           |         |                   |                     | 0                                   | 平))                         |      | -  |
| 12     | 150    | 物只盡                                   | 0           |         |                   |                     | 0                                   | 0                           |      | -  |
| 13     |        | 17.111頁<br>放畫                         |             |         | 研究者               | <b>笛</b> 号          |                                     |                             |      | -  |
| 14     | 事業     | 人件費・謝全                                |             |         | <u>当該研究</u>       | 課題の応募               | の単位が「研                              | 究者」単位                       |      |    |
| 15     | 費      | その他                                   |             |         | ではなく              | <u> </u>            | <u>1位の場合に</u><br>"Toth[ oppo        | <u>は、"数字"</u>               |      | -  |
| 16     |        | 승計                                    | 0           |         | <u></u><br>  アノださ | <u>十月入十夘</u><br>  \ | <u>Cadli 0000</u>                   | <u>0000 CAJ</u>             | ₽    |    |
| 1/     | BE     | 月接経費/一般管理費                            | •           |         |                   |                     | I U                                 |                             |      | -  |
| 18     | 委      | 「「「「」」                                |             |         | 0                 |                     | 0                                   | 0                           |      | -  |
| 20     |        |                                       |             |         | ,<br>             |                     |                                     | 0                           |      |    |
| 20     | F      | ※AMED収3                               | と決算書        | 集計ツ     | ールのこ              | 「利用に                | あたって                                | <b>t</b> 、                  |      | •  |
| 準      | 前5     | 最新(今和6                                | <b>在</b> 唐版 | の報告     | 様式を得              | 町利田く                | ださい。                                | +-                          | + 7  | 4% |

<u>e-Radシステムの公募の経費区分が</u> <u>委託事業で、課題IDが同じ場合には、</u> AMEDへの申請が「補助」であっても 「委託費」として登録をお願いいたし ます。

収支決算書の<u>課題管理番号、課題ID、研</u> <u>究機関番号、研究者番号、機関名</u>の記入 漏れはないかご確認ください。

<u>番号は半角で記入</u>しますが、<mark>番号の前後に空欄</mark> がないことを確認してください。

### 研究機関番号

「0(ゼロ)」から始まる機関番号は、"数字"では なく"半角文字列"で10桁「0000111111(例)」と 入力してください。 研究機関に所属していない研究者の研究機関 番号は「ZZZZZZZZZ」と英文字半角大文字で 「Z」を10桁入力してください。

e-Radにログインしてください。

- ▷ ログインは研究開発代表者又は機関事務代表者のIDで行ってください。
- ▶ 研究機関単位の公募事業の場合は、機関事務代表者のIDのみの対応となります。
- ▶ 機関事務担当者であっても事務代表者から代表権限の委任を受けている場合は事務代表者に該当します。

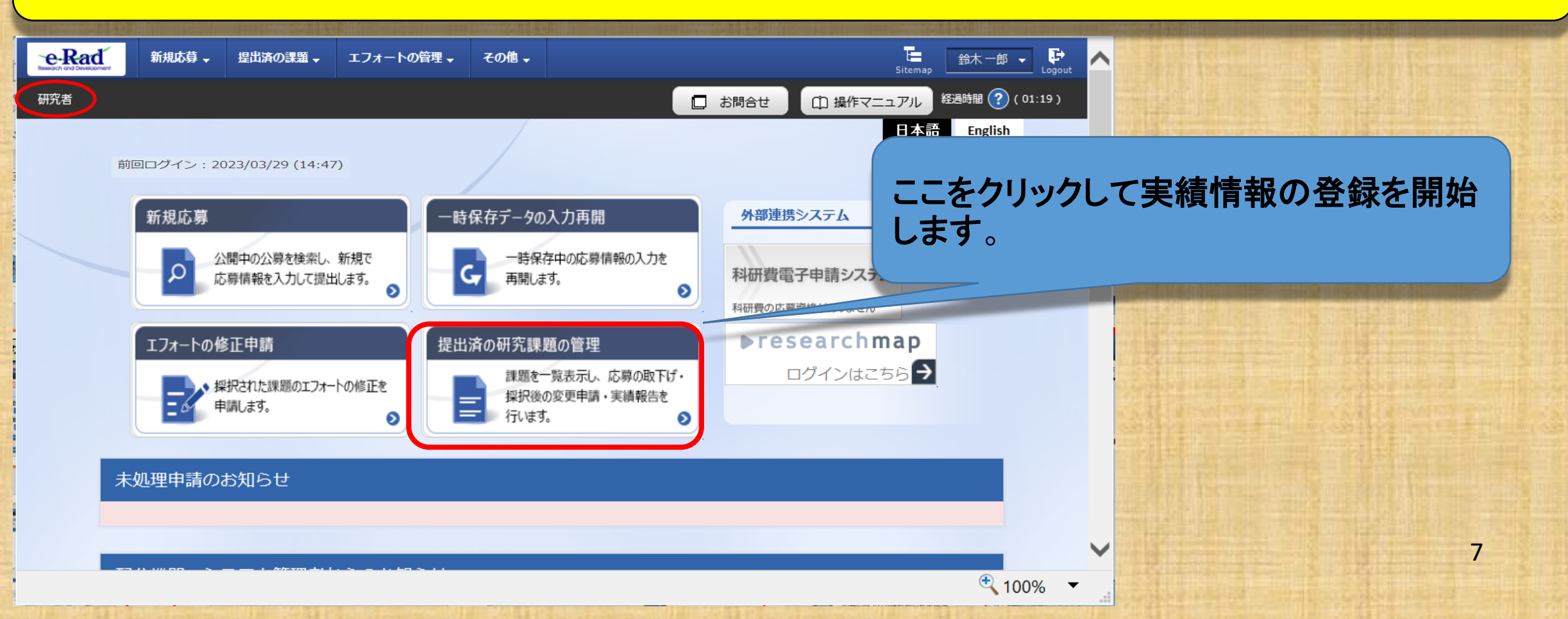

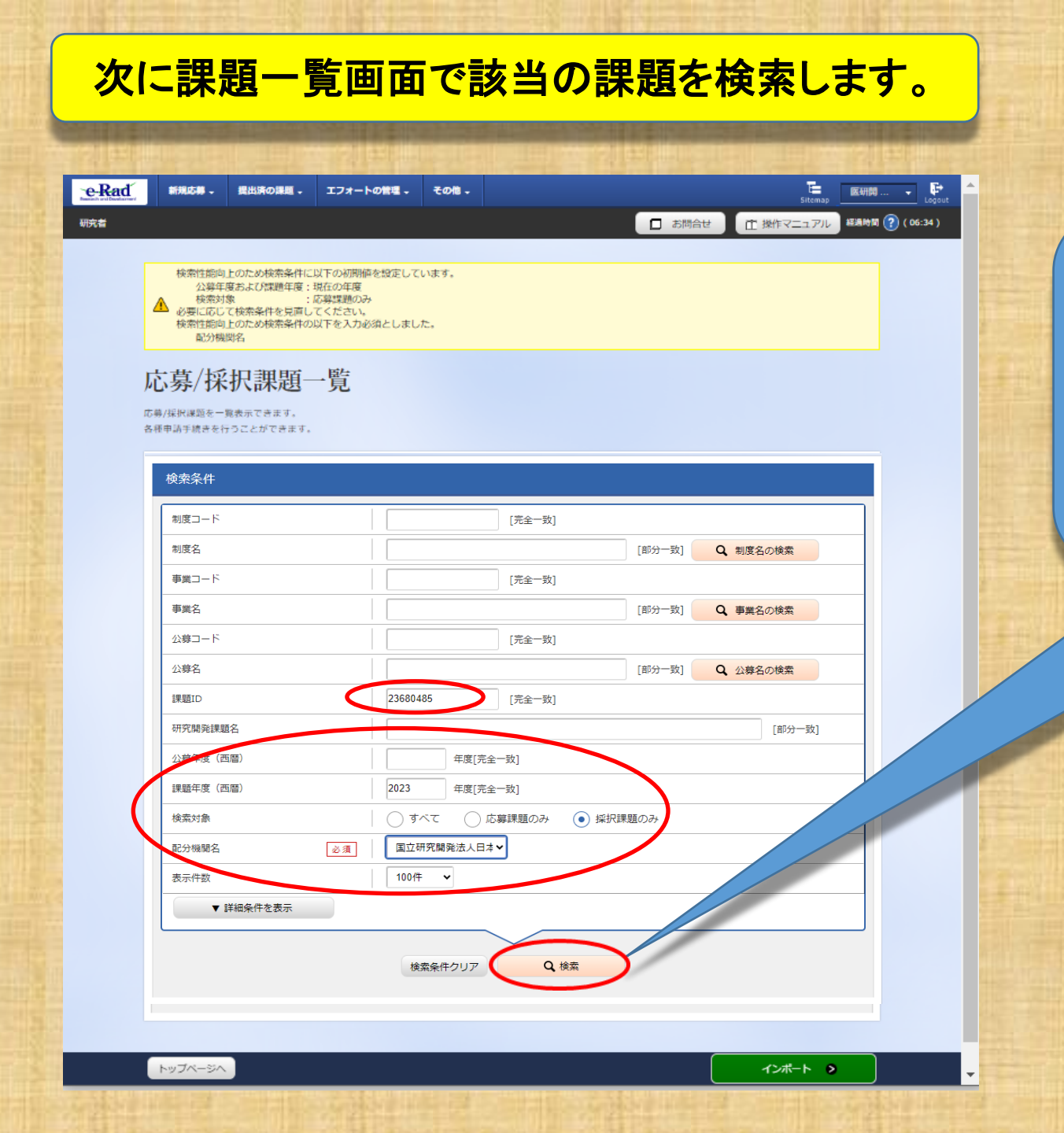

<u>収支決算書の課題IDは8桁の番号を</u> 入力し、課題年度は2024年度、 検索対象は採択課題のみを選択し、 配分機関名(必須)のプルダウンから 当機構を選択後に、検索ボタンをクリッ クしてください。 研究者

お問合せ
 印 操作マニ

応募/採択課題一覧

応募/採択課題を一覧表示できます。 各種申請手続きを行うことができます。

| 検索条件      |               |             |        |          |
|-----------|---------------|-------------|--------|----------|
| 制度コード     |               | [完全一致]      |        |          |
| 制度名       |               |             | [部分一致] | Q 制度名の検索 |
| 事業コード     |               | [完全一致]      |        |          |
| 事業名       |               |             | [部分一致] | Q、事業名の検索 |
| 公募⊐−ド     |               | [完全一致]      |        |          |
| 公募名       |               |             | [部分一致] | Q 公募名の検索 |
| 課題ID      | 23680485      | [完全一致]      |        |          |
| 研究開発課題名   |               |             |        | [部分一致]   |
| 公募年度(西暦)  | 年度[完全         | 一致]         |        |          |
| 課題年度(西暦)  | 2023 年度[完全    | 一致]         |        |          |
| 検索対象      | ) রুর্বে 🔿 চে | 募課題のみ 💿 採択課 | 題のみ    |          |
| 配分機関名 必須  | 国立研究開発法人日本    | ~           |        |          |
| 表示件数      | 100件 🗸        |             |        |          |
| ▼ 詳細条件を表示 |               |             |        |          |
|           |               |             |        |          |

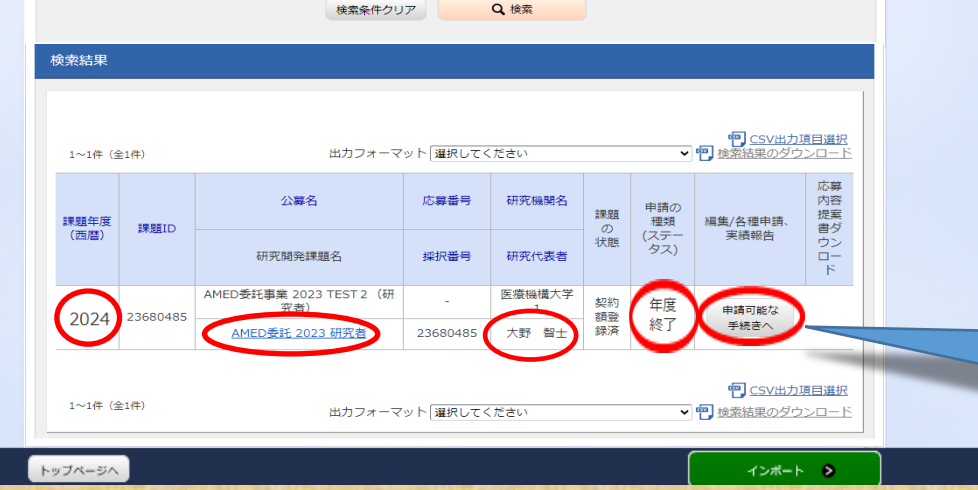

検索結果が表示されましたら、<mark>課題年度</mark>が <u>2024年度</u>であること、研究開発課題名、研 究開発代表者、<mark>課題の状態</mark>が <mark>年度終了</mark>と <u>なっていることを確認</u>してください。

### <u>※課題の状態が「契約額登録済」であっても、</u> 報告開始日時以降であれば登録可能です。

課題年度、研究開発課題名、研究 開発代表者、課題の状態が確認で きましたら「申請可能な手続きへ」 ボタンをクリックしてください。

| 新規応募 | ▼ 提出済の課題 ▼                                                                                                    | エフォートの管                          | 増 - その                                                                                                    | B-                |                  |       |                                                                                             |                                                                                                    | Si      |
|------|----------------------------------------------------------------------------------------------------|----------------------------------|----------------------------------------------------------------------------------------------------|-------------------|------------------|-------|---------------------------------------------------------------------------------------------|----------------------------------------------------------------------------------------------------|---------|
|      |                                                                                                    |                                  |                                                                                                    |                   |                  |       |                                                                                             | 🗖 お開合せ 🗌 🖽                                                                                                    | 操作マニュア  |
| -    | 노 - 바는 / 나다 나미                                                                                                    |                                  | 4 15-                                                                                                    | r /ch             |                  |       |                                                                                             |                                                                                                    |         |
| ),   | 心券/採択                                                                                                    | 課題の                              | 谷種目                                                                                                    | 戶統                |                  |       |                                                                                             |                                                                                                    |         |
| 課    | 題のステータスに応じて                                                                                                    | こ、各種手続きを行                        | います。                                                                                                    |                   |                  |       |                                                                                             |                                                                                                    |         |
|      | 在宦                                                                                                    |                                  | 201                                                                                                    | 00年度              |                  |       |                                                                                             |                                                                                                    |         |
|      | 古安久                                                                                                    |                                  | 20.                                                                                                    |                   | 关:(中本)           |       |                                                                                             |                                                                                                    |         |
|      | 小首々                                                                                                    |                                  |                                                                                                    |                   | 3610 <b>平</b> 米/ | 72    |                                                                                             |                                                                                                    |         |
|      | 以存在                                                                                                    |                                  | AM                                                                                                    | この天積空球候社(         | 3xif(争来) 1E5     | 2     |                                                                                             |                                                                                                    |         |
|      | 武徳に                                                                                                    |                                  | 220                                                                                                    | 0/92/4            |                  |       |                                                                                             |                                                                                                    |         |
|      | ¥次命号                                                                                                    |                                  | 226                                                                                                    | 5/9274            |                  |       |                                                                                             |                                                                                                    |         |
|      | 研究開発課題名                                                                                                    |                                  | 再复                                                                                                    | R計 3              |                  |       |                                                                                             |                                                                                                    |         |
|      | 状態 (ステータス)                                                                                                    |                                  | 課題状態                                                                                                    | 年度終了              |                  |       |                                                                                             |                                                                                                    |         |
|      | ステータス履歴照                                                                                                    | 会                                | 申請状態                                                                                                    | -                 |                  |       |                                                                                             |                                                                                                    |         |
|      |                                                                                                    |                                  |                                                                                                    |                   |                  |       |                                                                                             |                                                                                                    |         |
|      | 変更申請                                                                                                    |                                  |                                                                                                    |                   |                  |       |                                                                                             |                                                                                                    |         |
|      | 研究機関独自情報                                                                                                    | d han                            | AC-10                                                                                                    |                   | 20180            | 2111  | 08.87                                                                                       | 1014                                                                                                    |         |
|      | 照会                                                                                                    | 14.781                           | #/1796                                                                                                    | 入力画面              | max              | 司法し   | 12125                                                                                       | 39=                                                                                                    |         |
|      |                                                                                                    | 受理済                              |                                                                                                    |                   |                  |       | □ 閲覧                                                                                        |                                                                                                    |         |
|      |                                                                                                    |                                  |                                                                                                    |                   |                  |       |                                                                                             |                                                                                                    |         |
|      |                                                                                                    |                                  |                                                                                                    |                   |                  |       |                                                                                             |                                                                                                    |         |
|      | 辞退・留保・留                                                                                                    | 保解除・研究中                          | 业申請                                                                                                    |                   |                  |       |                                                                                             |                                                                                                    |         |
|      | 辞退・留保・留<br>秋期                                                                                                    | 保解除・研究中                          | □止申請<br><sup>観</sup>                                                                                          | 入力面面              |                  | 削除    |                                                                                             | AR                                                                                                    |         |
|      | 辞退・留保・留                                                                                                    | 保解除・研究中                          | P止申請<br>視                                                                                                    | 入力面面              |                  | 謝除    |                                                                                             | DR.                                                                                                    |         |
|      | 辞退・留保・留                                                                                                    | 保解除・研究中                          | <b>业申請</b><br>親                                                                                               | 入力面面              |                  | 削除    |                                                                                             | ALK IN                                                                                                    |         |
|      | 辞退・留保・留<br>(状態)<br>実績報告                                                                                                    | 保解除・研究中                          | 业申請<br><sup>(現</sup>                                                                                          | 入力面面              |                  | 朝除    |                                                                                             | R                                                                                                    |         |
|      | <ul> <li>辞退・留保・留</li> <li>(3)     <li>(3)</li> <li>(4)</li> <li>(5)</li> <li>(5)</li> <li>(7)</li> <li>(7</li></li></ul>                                                                                                    | 保解除・研究中                          | 规                                                                                                    | 入力面面              |                  | 2016: |                                                                                             |                                                                                                    |         |
|      | <ul> <li>辞退・留保・留</li> <li>(以思<br/>)</li> <li>(以思<br/>)</li> <li>(い思<br/>)</li> <li>(いま)</li> <li>(いま)</li></ul> | 線切目                              | <b>山上申請</b><br>現<br>状態                                                                                        | 入力画面              | λ.               | NR:   | R 312                                                                                       | <b>月</b><br>日<br>日<br>日<br>日<br>日<br>日<br>日<br>日<br>日<br>日<br>日<br>日<br>日<br>日<br>日<br>日<br>日<br>日<br>日         | Right 2 |
|      | <ul> <li>辞退・留保・留</li> <li>(以準</li> <li>実績報告</li> <li>研究成果</li> <li>周56日</li> <li>2024/0</li> <li>2024/0</li> </ul>                                                                                                    | 経験院・研究中<br>線切目<br>2024/0<br>7/31 | <b>止申請</b><br>一規<br>一様<br>一様<br>一様<br>の<br>の<br>の<br>の<br>の<br>の<br>の<br>の<br>の<br>の<br>の<br>の<br>の<br>の<br>の | 入力画面           新規 |                  | NI除   | 1<br>1<br>1<br>1<br>1<br>1<br>1<br>1<br>1<br>1<br>1<br>1<br>1<br>1<br>1<br>1<br>1<br>1<br>1 | 日<br>日<br>日<br>国<br>取<br>報<br>告<br>者<br>・<br>他<br>長<br>二<br>二<br>二<br>二<br>二<br>二<br>二<br>二<br>二<br>二<br>二<br>二 | Ritte ? |
|      | <ul> <li>辞退・留保・留</li> <li></li></ul>                                                                                                    | 保解除・研究中<br>締切日<br>2024/0<br>7/31 | ■止申請<br>派<br>(状態<br>(状態)                                                                                      | 入力画面<br>新規<br>新規  | λ.               | NIR:  |                                                                                             |                                                                                                    |         |

④ 戻る

採択課題の各種手続きに進みましたら、<mark>会計実績</mark>の 「新規」ボタンが表示されていることを確認してください。

「開始日」「締切日」の表示がなく「新規」ボタンが表示されていない場合は、配分機関において登録期間の設定等の手続きが済んでいない場合があります。
 配分機関の事業課担当者にお問い合わせください。
 「開始日」「締切日」の表示はあるが「新規」ボタンが表示されていない場合は、e-Radへのログインが研究開発代表者または研究機関事務代表者以外の方の」のでログインされている場合があります。研究開発代

<u>表者または研究機関事務代表者(事務代表者から</u> <u>権限を委任された担当者を含む。)のIDでログイン</u>し てください。

> 研究開発分担者への編集等の権限設定については、 報告者・権限設定の「<mark>編集</mark>」をクリックしてください。 (設定方法は次ページ参照)

| 報告有                                 | <mark>⁵∙権限設定</mark>                                                          | について(兼                                                     | 新規・追加)           |            |
|-------------------------------------|------------------------------------------------------------------------------|------------------------------------------------------------|------------------|------------|
|                                     |                                                                              |                                                            |                  |            |
| ·Ce-Kad<br>matchent Dankerer<br>研究者 | 業出済の課題 - エフォートの管理 - その                                                       | 21-                                                        | 5itemap          | 183<br>183 |
| 会計実施の報告                             | に参加するHER着の編集、および、それそれの開発・                                                    | 登録<br>編集作版在編集します。                                          |                  |            |
| 研究組織                                |                                                                              |                                                            |                  |            |
| <b>3</b> 10                         | <u>isto</u>                                                                  | 編集權限一括                                                     | 付与 問題補限一括付与 権限一步 |            |
| 研究者                                 | 研究者番号<br>を検索 生年月日<br>氏名(年命)                                                  | 研究機関<br>部局<br>職/職階<br>⊘ ()                                 | 問題 ・編集権限<br>の 通  | 1          |
|                                     | (元 <sub>六百</sub> )<br>00958770<br>1972/04/01<br>医研想 次郎 (50 歳)<br>(イケンカイ ショーフ | 医原稿構大学2     ・       病理研究センター     ・       ゼンター長/初レックス     ・ |                  |            |
|                                     | 60958768<br>1990/04/01<br>佐藤 大介 (32 歳)<br>(ジトロ ダイスケ)                         | 医際機構大学1<br>大学航医学研究科<br>教授 / 教授クラス                          |                  |            |
|                                     | 363.70                                                                       |                                                            |                  |            |
|                                     |                                                                              |                                                            |                  | >          |
|                                     |                                                                              |                                                            |                  |            |
| <b>③</b> 戻る                         |                                                                              | 研究成果の報告者情報                                                 |                  | •          |
|                                     |                                                                              |                                                            |                  |            |

公募時に登録(変更申請で追加した場合を含む。)してある研究開発分担者は表示されます。閲覧・編集権限欄の 表示を確認してください。

研究開発代表者が一括して登録する場合は、<u>すべての</u> 研究開発分担者を「閲覧」または「無し」に設定<mark>してくださ</mark> い。

研究分担者に編集権限を設定する場合は、研究分担者は手入力で登録することとなります。まず研究代表者が入力し、「一時保存」にしてから、研究分担者に登録するよう連絡してください。研究分担者の登録完了後に、研究代表者が金額に誤りがないか確認して、全体の登録を行うことになります。

- 研究開発分担者を追加する場合は<mark>「行の追加」</mark>をクリックして ください。
- 登録していない研究開発分担者に「編集」を設定しても、その 研究者からは編集することはできません。編集させるために は、変更申請を行って研究開発分担者として登録する必要が あります。担当事業課にお問い合わせください。
  - <u>なお、「編集」以外に設定すれば研究開発代表者が入力して</u> 登録することは可能<mark>です。</mark>

# 報告者・権限設定について(修正)

| e-Rad | 新規之間 - | 提出済の課題・ | エフォートの管理・ | ₹Ø <b>1</b> - | T <u>e</u><br>Sitemap | IEAHIN Cogout  |
|-------|--------|---------|-----------|---------------|-----------------------|----------------|
| 研究者   |        |         |           |               | 日 お問合せ 正 操作マニュアル      | 経過時間 🕐 (01:13) |
|       |        |         |           |               |                       |                |

### 会計実績の実績報告者情報登録

会計実績の報告に参加する研究者の編集、および、それぞれの問題・編集権服を編集します。

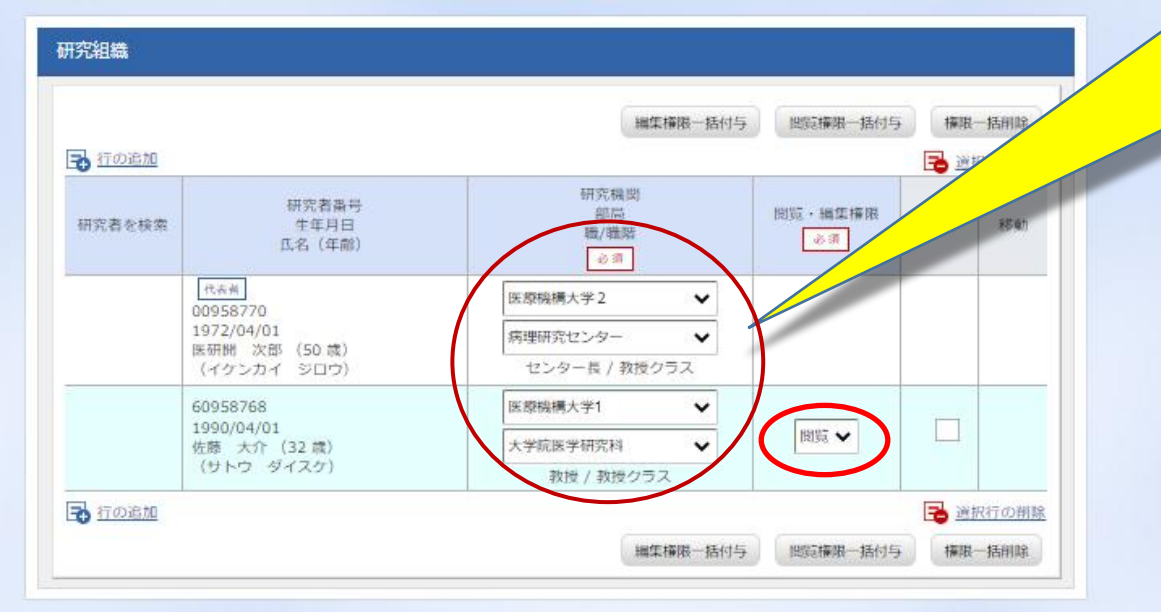

- 研究者の異動等により所属機関等の表示 について、プルダウンから選択して修正す ることが可能です。
- ここでの修正は実績報告の登録に限られ ますので、別途変更申請を行って、e-Rad システムの情報を変更しておく必要があり ます。担当事業課へお問い合わせください。

プルダウンから<u>「編集」「閲覧」「無し」</u>のいず れかを選択しましたら、「<mark>この内容で登録</mark>」を クリックしてください。

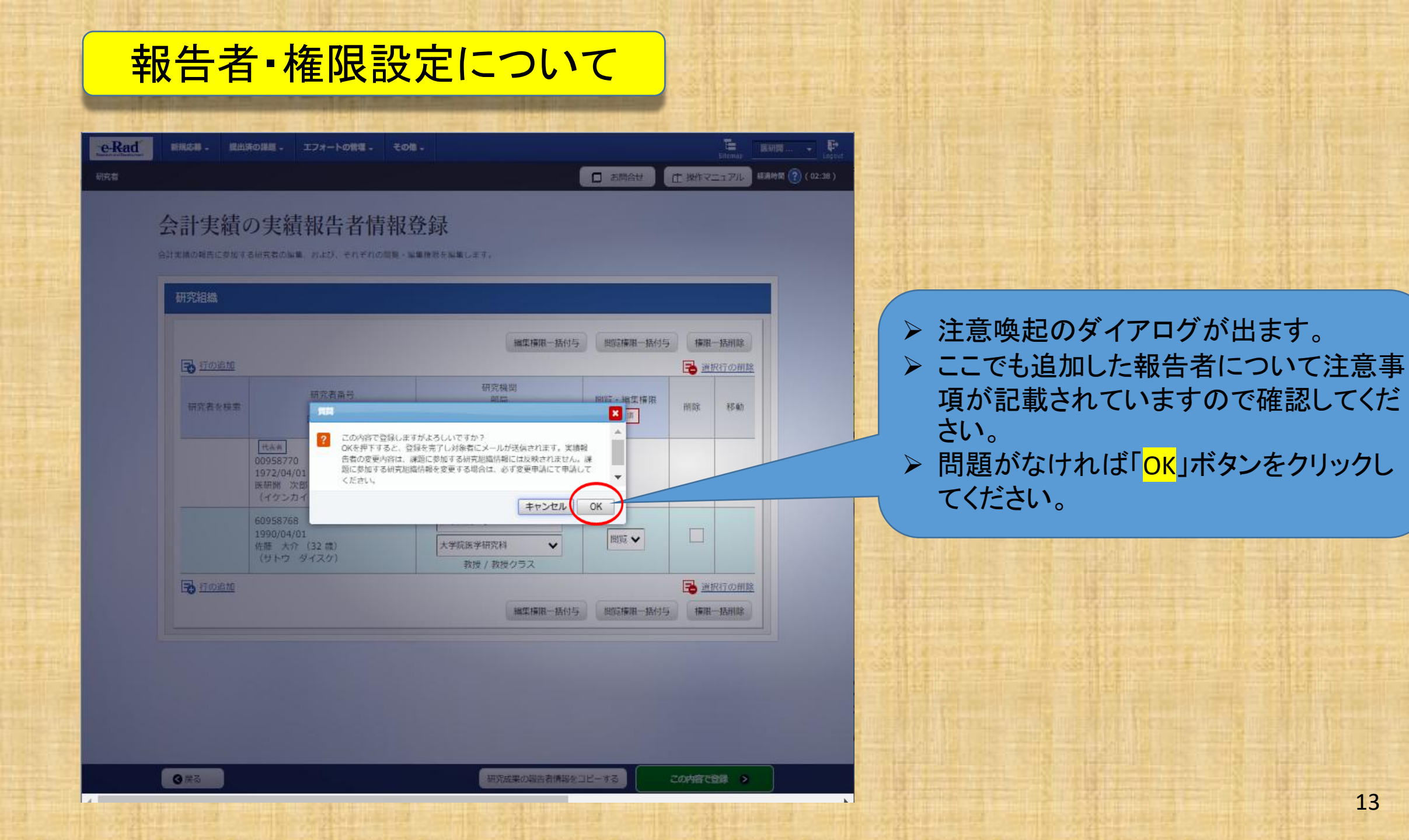

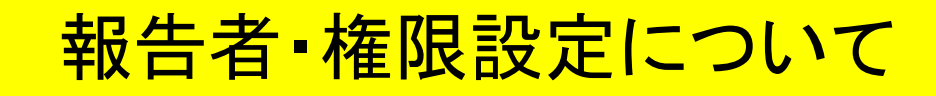

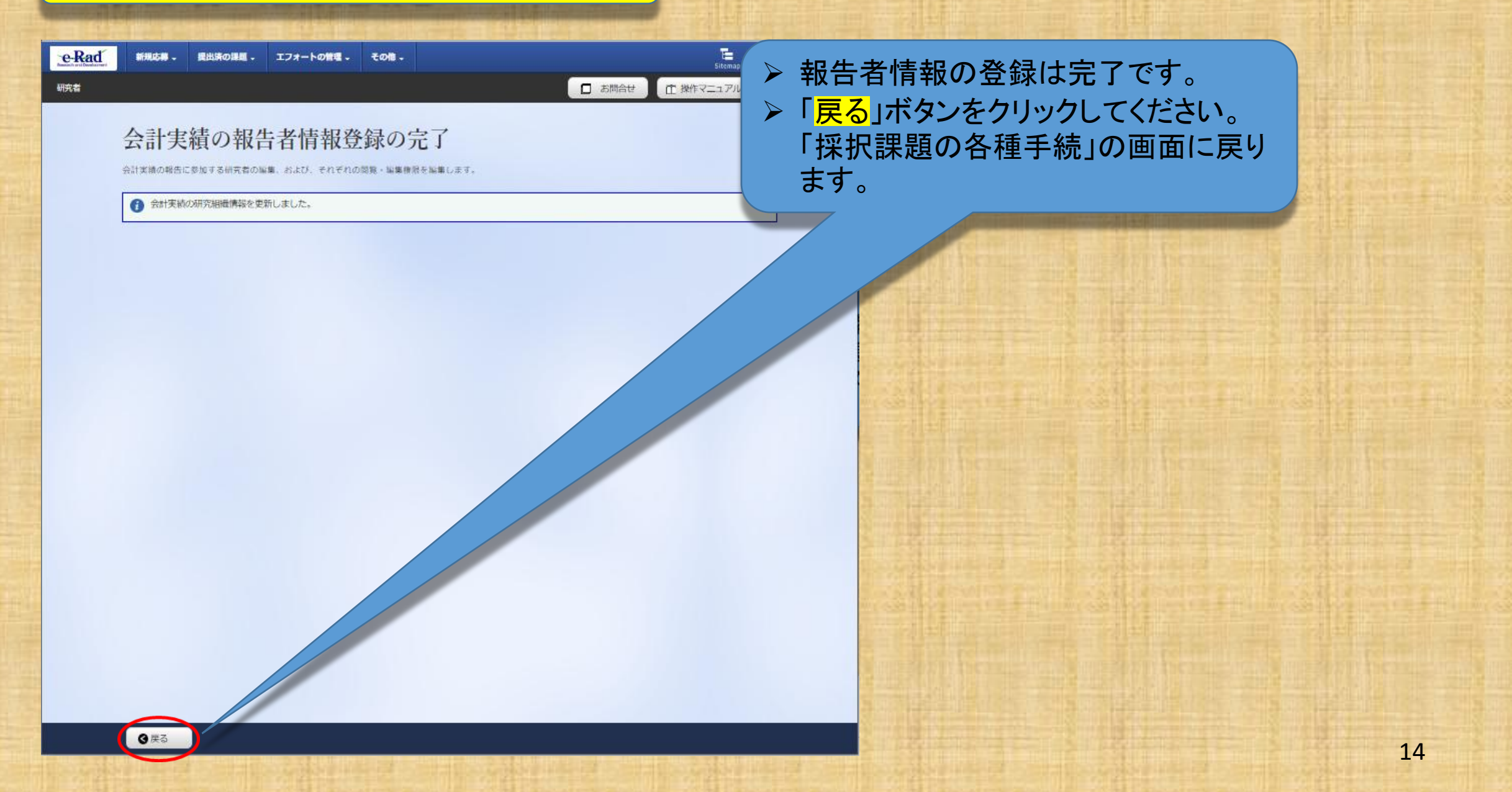

研究者

お問合せ
 日 操作マニュアル
 経験時間 (?) (01:03)

E 鈴木一郎 - ₽

#### 応募/採択課題の各種手続

課題のステータスに応じて、各種手続きを行います。

| 年度         | 2022年度                |
|------------|-----------------------|
| 亭葉名        | AMED決積空線検証(委托事業)      |
| 公募名        | AMED実績登録検証(委託事業)TEST2 |
| 課題ID       | 22679274              |
| 探訳描号       | 22679274              |
| 研究開発課題名    | 再來註 3                 |
| 状態 (ステータス) | 課題状態    年度終了          |
| ステータス履歴照会  | 申請伏服 -                |

| 変更申請           |     |    |      |    |     |      |            |
|----------------|-----|----|------|----|-----|------|------------|
| 研究機関独自情報<br>照会 | 状態  | 新規 | 入力画面 | 削除 | 引戻し | 閲覧   | 担当(問合せ)    |
|                | 受理済 |    |      |    |     | D NX | □ 担当 (開合せ) |

| 辞退・留保・留保解 | 除・研究中止申請 |      |    |     |    |
|-----------|----------|------|----|-----|----|
| 状態        | 新規       | 入力画面 | 削除 | 引戻し | 閲覧 |
|           |          |      |    |     |    |

| 开究成果       |            |    |         |        |     |     |                |
|------------|------------|----|---------|--------|-----|-----|----------------|
| 開始日        | 締切日        | 状態 | 新規      | 入力画面   | 削除  | 引戻し | - 権限設定 ?       |
| 2024/06/07 | 2024/07/31 |    | 新規      | ).     |     |     | 編集             |
| 時実績        | \$安t刀 E    | 状態 | \$F.10. | 22 010 | NII | 引戻し | 1121報告者・権限設定 😰 |
| 2024/0     | 2024/0     |    | 2618    |        |     |     | ND 4E          |

# 採択課題の各種手続画面に戻りましたら、会計実績の「<mark>新規」をクリックして、次へ進んでください。</mark>

### <u>なお、「入力画面」となっている場合も、クリックして</u> 次へ進んでください。

| 尊 提出済の                                | 戦闘 🗸 エフォー | - トの管理 -                | その他 -               |              |        | Siter     |
|---------------------------------------|-----------|-------------------------|---------------------|--------------|--------|-----------|
|                                       |           |                         |                     |              | □ お開合せ | 印 操作マニュアル |
|                                       |           | 費)の<br><sup>図</sup> ® ® | 登録                  | ti u         |        |           |
| 委託事業小<br>決算書<br>(1)総括表<br>年度<br>配分機関名 | 双支決算書     | 2023<br>国立研>            | 委託費」<br>在認してく       | の実績登<br>ださい。 | 録である   | ことを       |
| 制度名                                   |           | AMED実績登録                | 緑顔正プログラム            |              |        |           |
| 事業名                                   |           | AMED委託事業                | É 2023              |              |        |           |
| 公募名                                   |           | AMED委託事業                | ≋ 2023 TEST 2 (研究者) |              |        |           |
| 課題ID                                  |           | 23680485                |                     |              |        |           |
| 課題名                                   |           | AMED委託 20               | 23 研究者              |              |        |           |
| 収支決算書                                 | 支出        |                         |                     |              |        |           |
|                                       |           |                         |                     |              | 直接経費   |           |
|                                       | 合計        |                         | 物品費                 | 人件費・謝金       | 旅費     | その        |
| 契約額                                   |           | 0 円                     | 0 円                 | 0 [7]        | 0 円    |           |
| 決算額                                   |           | 0 円                     | 0 円                 | 0 19         | 0 円    |           |
| 委託費の                                  |           | 四 0                     | 0 PI                | 0 円          | 0 円    |           |
| 尤当額                                   | <         |                         |                     |              |        | >         |
| 収支決算書                                 | 収入        |                         |                     |              |        |           |
|                                       | 싊         | ŧ†                      | 委託費の額               | 自己充当額        | その他    |           |
| 契約額                                   |           | 0円                      | <u>م</u> 0          | 0            | P I    | 0円        |
| 決算額                                   |           | 0円                      |                     | 0            | P      | 0月        |
| 備考 🍞                                  |           | 1000文字以内                | (改行、スペースも1文字でカウント)  |              |        | $\hat{}$  |
|                                       | I         |                         |                     |              | あと     | 1000文字    |
|                                       |           |                         |                     |              |        |           |

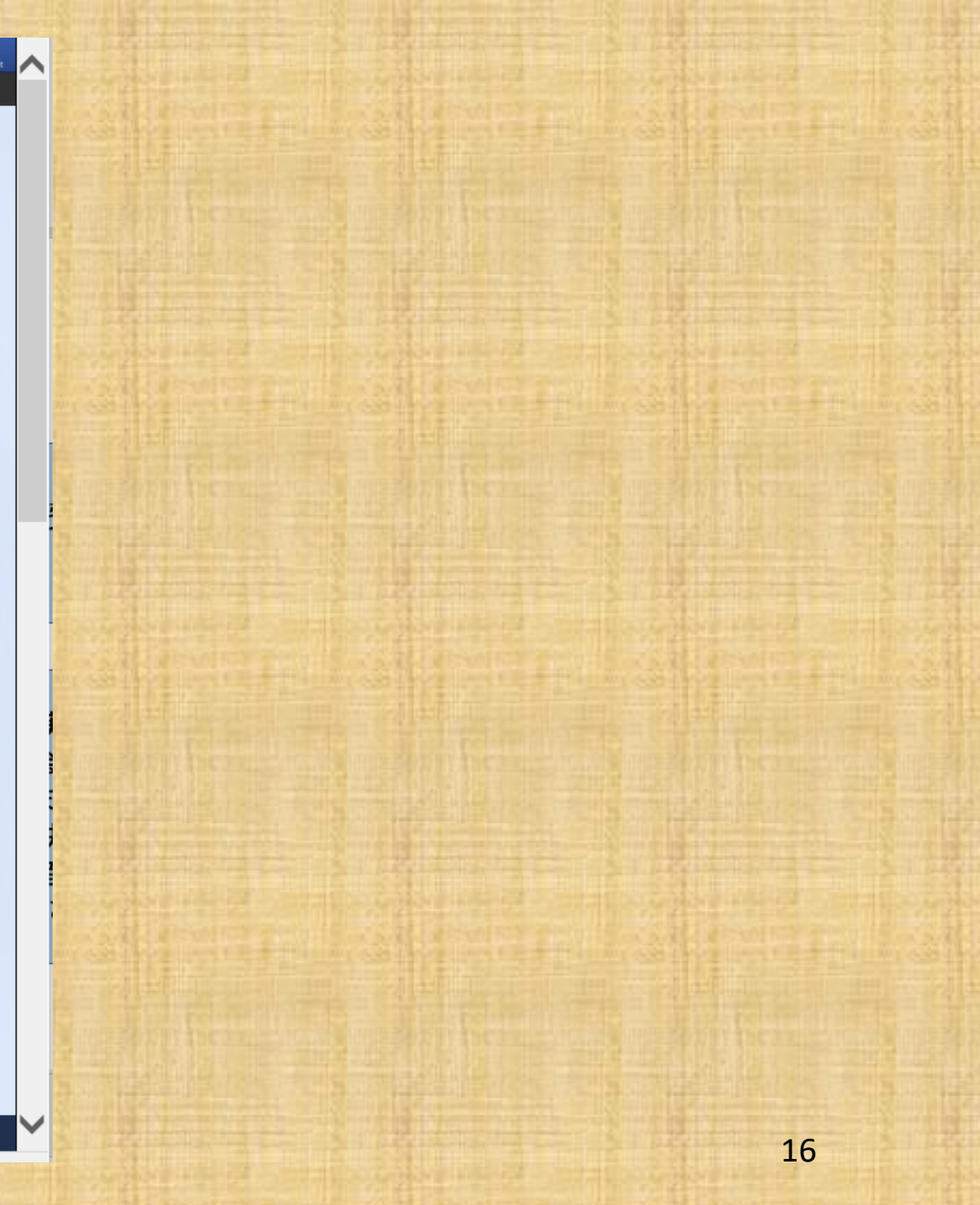

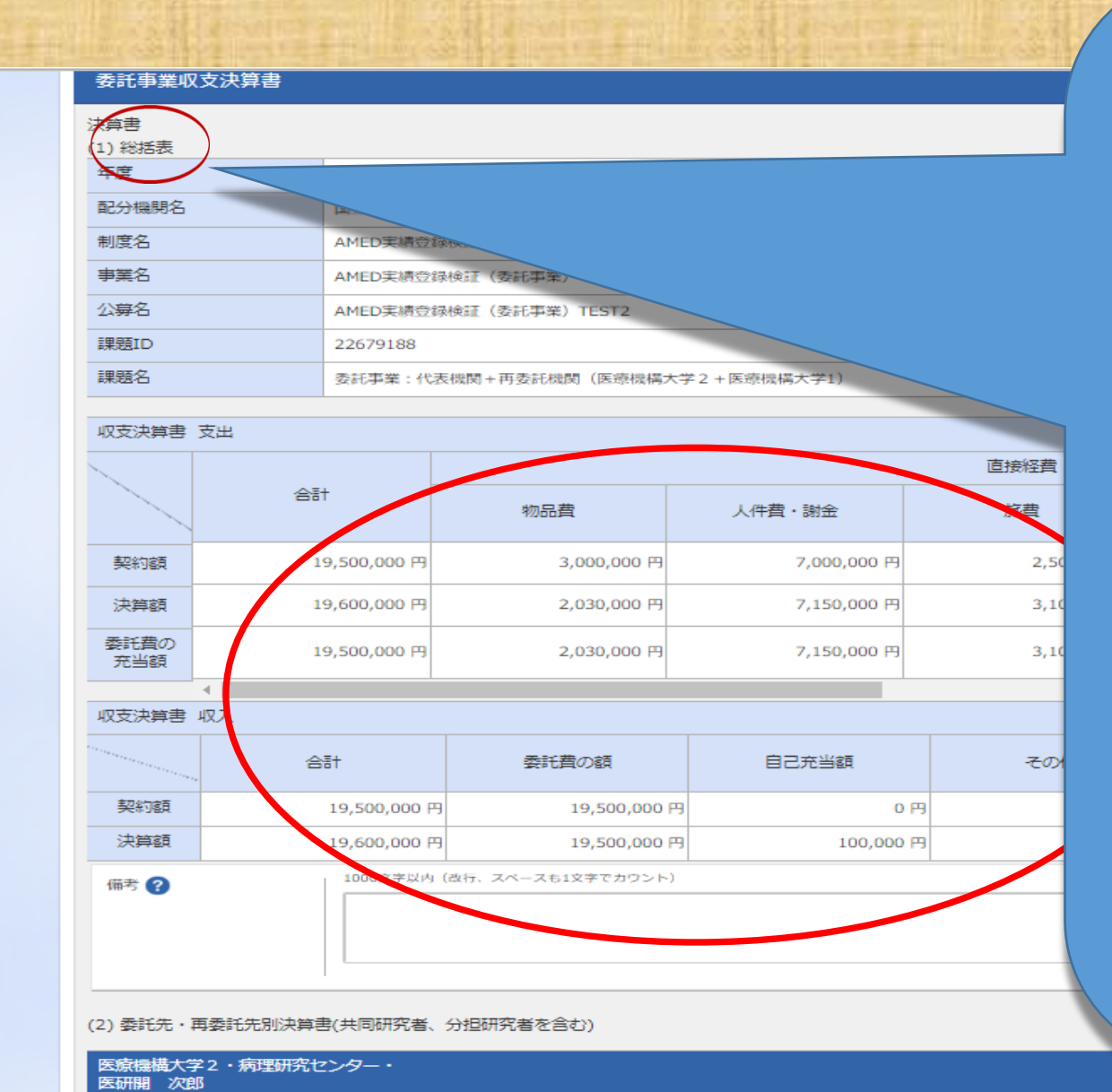

委託事業収支決算書のプレビュー

インポート 🔊

収支決算書 支出

-時保存

(1)<mark>総括表</mark>に会計実績情報を入力してくだ さい。

委託費の充当額(契約額における支出 額)について、決算額が契約額を下回る 場合は、決算額を記載します。決算額が 契約額を上回る場合は、合計額は契約 額が限度となりますが、各費目について は費目間流用が認められる範囲で有効 となり、費目別の契約額を上回る費目に ついて自己充当額を差し引いた額を記 載することとしています。

繰越額がある場合は備考欄に「令和8年 度繰越額〇〇円(直接経費〇〇・間接経 費〇〇)」と記載してください。

返還額は登録不要です。

この内容で登録 >

17

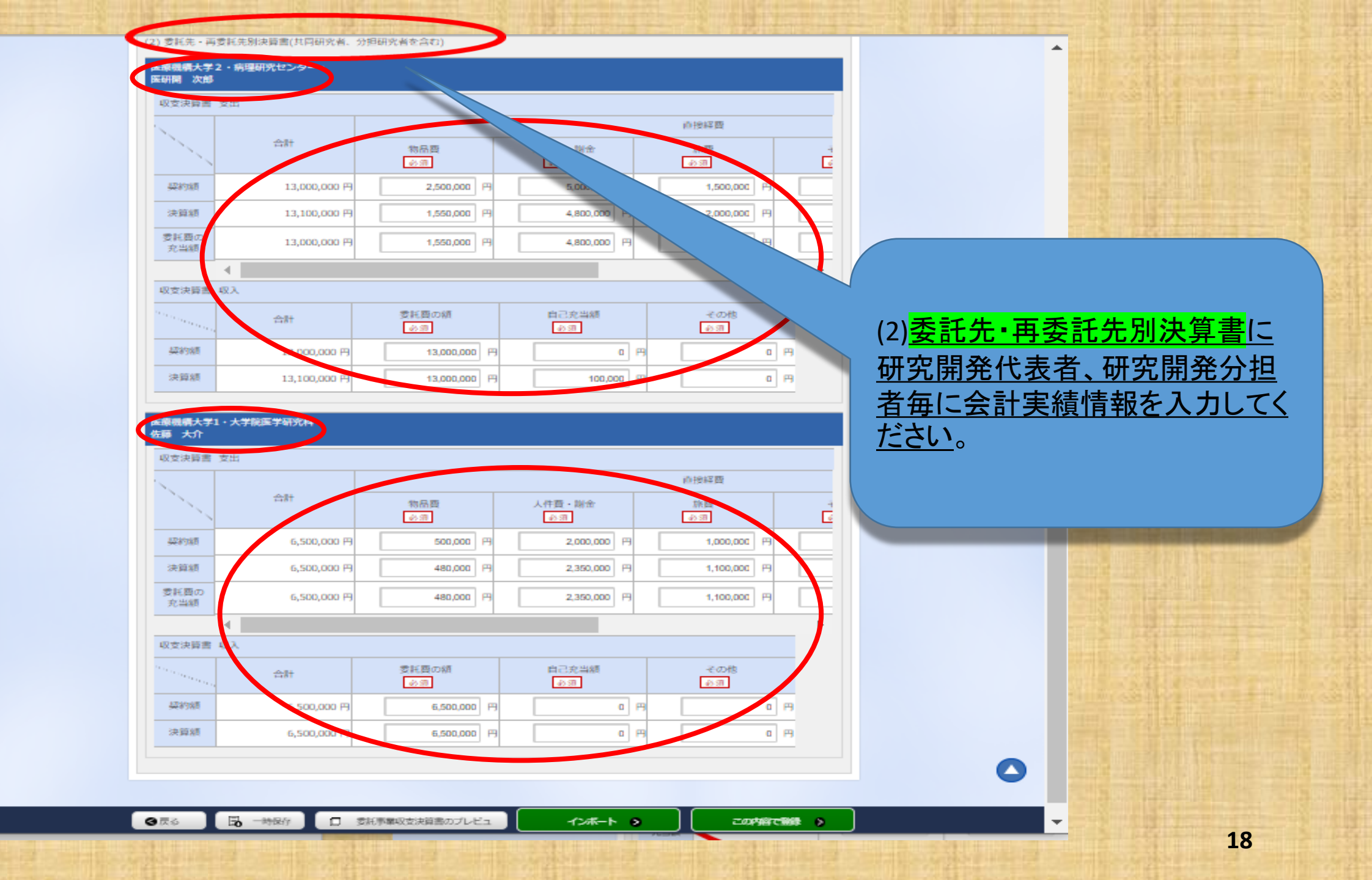

(2) 委託先・再委託先別決算書(共同研究者、分担研究者を含む)

#### 医療機構大学2・病理研究センター・ 医研開 次郎

| 収支決算書                                                                                                    | 支出           |              |             |  |  |  |
|----------------------------------------------------------------------------------------------------|--------------|--------------|-------------|--|--|--|
| 1                                                                                                    |              |              |             |  |  |  |
|                                                                                                    | 合計           | 物品費          | 人件費・制金      |  |  |  |
| 契約額                                                                                                    | 13,000,000 円 | 2,500,000    | 5,000,000 円 |  |  |  |
| 決算額                                                                                                    | 13,100,000 円 | 1,550,000 円  | 4,800,000 円 |  |  |  |
| 委託費の<br>充当額                                                                                                    | 13,000,000円  | 1,550,000 円  | 4,800,000 円 |  |  |  |
|                                                                                                    | 4            |              |             |  |  |  |
| 収支決算書 収入                                                                                                    |              |              |             |  |  |  |
| and the second second s | 合計           | 委託費の額<br>必須  | 自己充当額       |  |  |  |
| 契約額                                                                                                    | 13,000,000 円 | 13,000,000 円 | 9 O P9      |  |  |  |
| 決算額                                                                                                    | 13,100,000 円 | 13,000,000 円 | 3 100,000 円 |  |  |  |

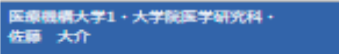

収支決算書 支出

|             | 合計          | 物品費       | 人件費・謝金<br>必須 | I |  |  |  |  |
|-------------|-------------|-----------|--------------|---|--|--|--|--|
| 契約額         | 6,500,000 円 | 500,000 円 | 2,000,000 円  |   |  |  |  |  |
| 決算額         | 6,500,000 円 | 480,000 円 | 2,350,000 円  |   |  |  |  |  |
| 委託費の<br>充当額 | 6,500,000 円 | 480,000 円 | 2,350,000 円  |   |  |  |  |  |
|             | 4           |           |              |   |  |  |  |  |

収支決算書 収入

|     | 合計          | 委託費の額<br>必須 | 自己充当額 | * |
|-----|-------------|-------------|-------|---|
| 契約額 | 6,500,000 円 | 6,500,000 円 | a A   |   |
| 決算額 | 6,500,000 円 | 6,500,000 円 | 0 19  |   |

② 委託事業収支決算書のプレビュ

会計実績情報が入力されていることを確認しましたら、 次に登録を行います。画面右下の緑色のボタン 「この内容で登録」をクリックしてください。

なお、<u>会計実績の登録画面に「この内容で登録」ボタン</u> <mark>が表示されていない場合は、e-Radへのログインが研究</mark> <u>開発代表者以外のIDで行われています。</u>

会計実績の入力は研究機関事務代表者(事務代表者 の権限を付与された事務担当者を含む。)のIDでログイ ンしても可能ですが、会計実績の登録は、必ず研究開 発代表者のIDでログインしてから行ってください。

 予約代表者が会計実績を入力した場合は、一時保存を してから研究開発代表者に登録作業を依頼してください。 なお、研究開発代表者が退職等により依頼できない場 合は担当事業課にご相談ください。

- 時保存

インボート 💿

この内容で解除 👂

0 13

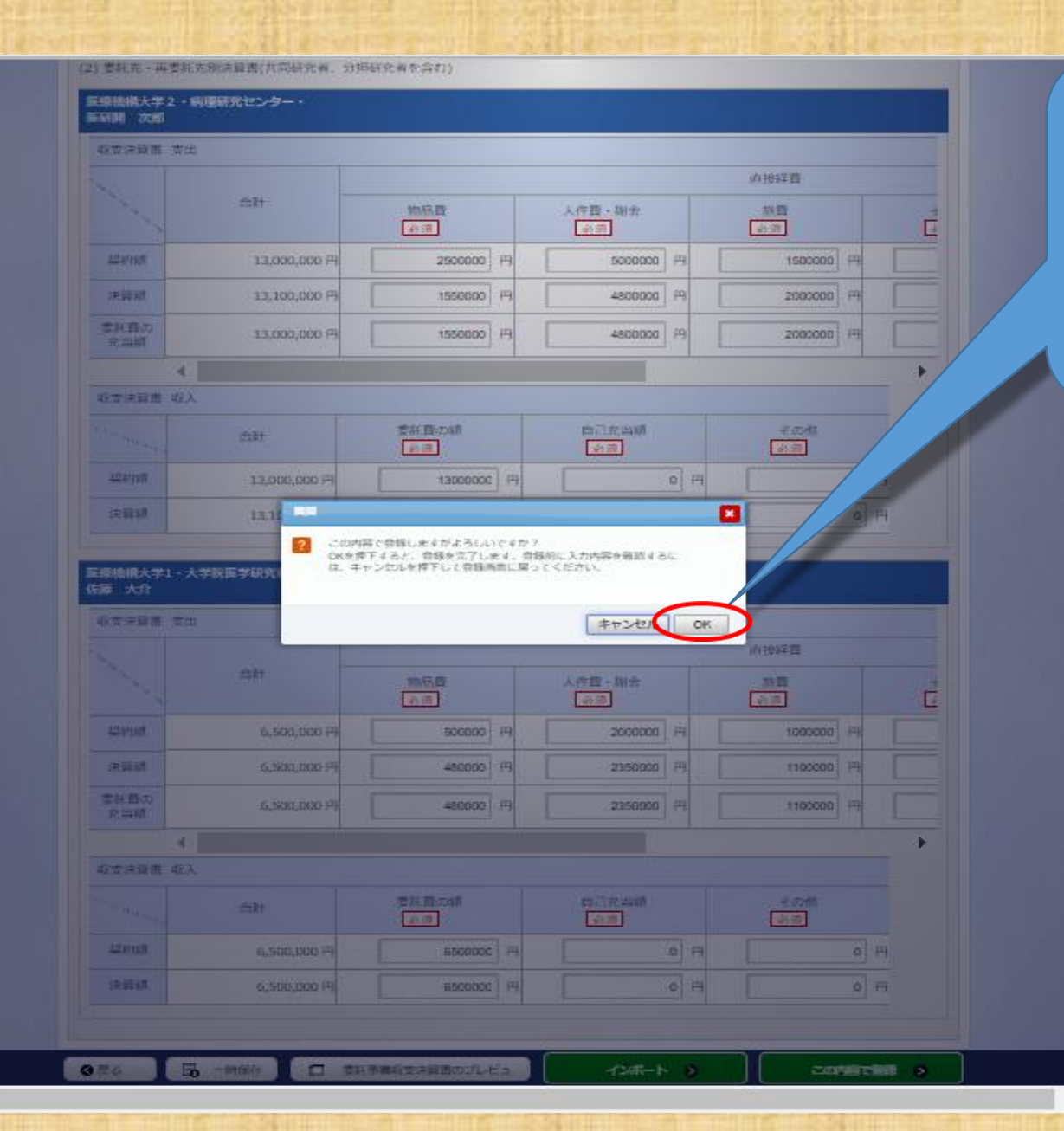

1

注意喚起のダイアログが出 ますので、問題がなければ 「OK」ボタンをクリックしてく ださい。

×

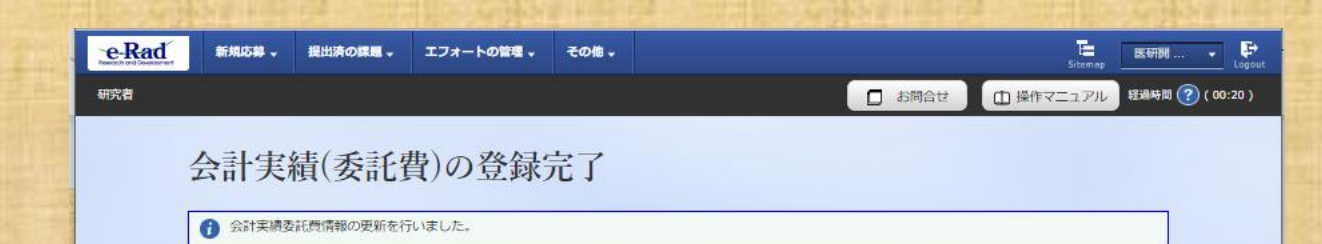

### 会計実績の登録は完了です。 「<mark>戻る</mark>」ボタンをクリックしてください。

(日本の

#### 応募/採択課題の各種手続

課題のステータスに応じて、各種手続きを行います。

| 年度          | 2022年度                |
|-------------|-----------------------|
| <b>李</b> 葉名 | AMED实得型绿枝旺(委托串菜)      |
| 公募名         | AMED実績管課終証(委託事業)TEST2 |
| IRIEID      | 22679274              |
| 採択器局        | 22679274              |
| 研究開発課題名     | 刑策提3                  |
| 状態 (ステータス)  | aments 年度終了           |
| ステータス履歴現会   | 申請沈照 -                |

| 変更申請           |    |    |      |    |     |    |           |
|----------------|----|----|------|----|-----|----|-----------|
| 研究機関独自情報<br>照会 | 状態 | 新規 | 入力画面 | 削除 | 引戻し | 閲覧 | 担当(問合せ)   |
|                |    | 新規 |      |    |     |    | 113 (開合せ) |

#### 辞過・留保・留保解除・研究中止申請

| l |    |    |      |    |     |
|---|----|----|------|----|-----|
|   | 状態 | 新規 | 入力画面 | 削除 | 引戻し |
|   |    | 新規 |      |    |     |
|   |    |    |      |    |     |

| 実績報告       |            |         |        |     |      |     |                |
|------------|------------|---------|--------|-----|------|-----|----------------|
| 开究成果       |            |         |        |     |      |     |                |
| 開始日        | 締切         | 日秋胆     | 新規     | 141 | ロ 削除 | 引戻し | 1221報告者・権限設定 🌘 |
| 2024/06/0  | 7 2024/0   | 7/31    | 35-    |     |      |     | 編集             |
| 合計実績       |            |         |        |     |      |     |                |
| 開始日        | 締切日        | 状態      | 研 入力画面 | 削除  | 引戻し  | 関節  | 報告者 · 権限設定     |
| 2024/06/07 | 2024/07/31 | 研究機関処理中 |        |     | 引戻し  |     | NSAR.          |

### 会計実績の登録は完了です。状態欄に 「研究機関処理中」の表示がある場合は、 所属の研究機関による承認を待っている 状態です。まだ、AMEDへは提出されて いません。

「研究機関処理中」の状態であれば引き 戻しができます。修正等の必要があれば 「引戻し」ボタンをクリックしてください。

❸ 戻る

## 【ご参考】

#### 応募/採択課題の各種手続

課題のステータスに応じて、各種手続きを行います。

| 年度         | 202  | 2年1度                  |  |  |
|------------|------|-----------------------|--|--|
| 亭葉名        | AM   | AMED実績登録検証(委托事業)      |  |  |
| 公募名        |      | AMED実績管課検証(委託事業)TEST2 |  |  |
| IRZEID     |      | 22679274              |  |  |
| 採択器号       |      | 22679274              |  |  |
| 研究開発課題名    | ня   | RE3                   |  |  |
| 状態 (ステータス) | 建糖状瘤 | 年度終了                  |  |  |
| ステータス履歴服会  | 甲腈状態 | 1 -                   |  |  |

| 変更申請           |    |    |      |    |     |    |          |
|----------------|----|----|------|----|-----|----|----------|
| 研究機関独自情報<br>照会 | 状態 | 新規 | 入力画面 | 削除 | 引戻し | 閲覧 | 担当(問合せ)  |
|                |    | 新規 |      |    |     |    | 担当 (問合せ) |

| 辞過・留保・留保解除・研究中止申請 |    |      |    |     |     |
|-------------------|----|------|----|-----|-----|
| 状態                | 新規 | 入力画面 | 削除 | 引戻し | NGC |
|                   | 新規 |      |    |     |     |

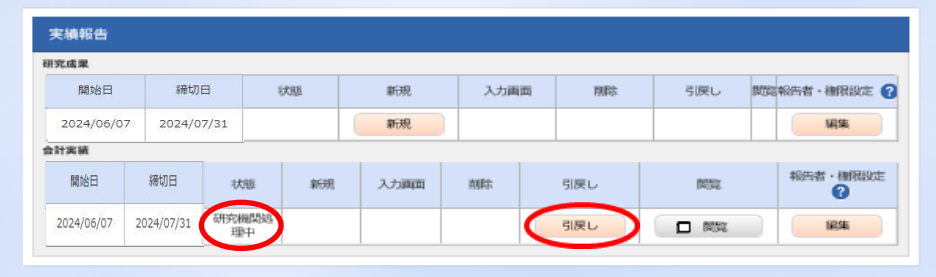

下記が「研究者」画面から見たステータスとなります。 未登録・一時保存・報告者処理中・研究機関処理中の場合は、 AMEDには届いておりません。 ご登録後、必ずステータスの確認をお願いいたします。

| ステータス   | 状態                         |
|---------|----------------------------|
| 未登録     | ・会計実績情報が登録されていない状態         |
| 一時保存    | ・会計実績が一時保存の状態              |
| 報告者処理中  | ・会計実績を提出し、引戻し又は差戻し後の状態     |
| 研究機関処理中 | ・会計実績を提出し、研究機関の承認待ちの状態     |
| 配分機関処理中 | ・会計実績を提出し、研究機関の承認が完了した状態   |
| 受理済     | ・会計実績を配分機関が受理した状態          |
| 修正依頼中   | ・会計実績を配分機関が受理後に、修正依頼をかけた状態 |
| 不受理     | ・会計実績を配分機関が不受理にした状態        |

❸ 戻る

「配分機関処理中」の表示がある場合は、 所属の研究機関の承認が済み、AMEDに 提出されています。 会計実績の登録は<mark>完了</mark>です。

#### 応募/採択課題の各種手続

新規

④ 戻る

課題のステータスに応じて、各種手続きを行います。

| 年度         | 2020年頃      |
|------------|-------------|
| 事業名        | TEST        |
| 公募名        | 夏日間流用のテスト   |
| 課題ID       | 18920764    |
| 採択番号       | 18920764    |
| 研究開発課題名    | 夏日間流用のテスト   |
| 状態 (ステータス) | 課題伏能 契約期登録溝 |
| ステータス履歴協会  | 中請伏旅 -      |
|            |             |

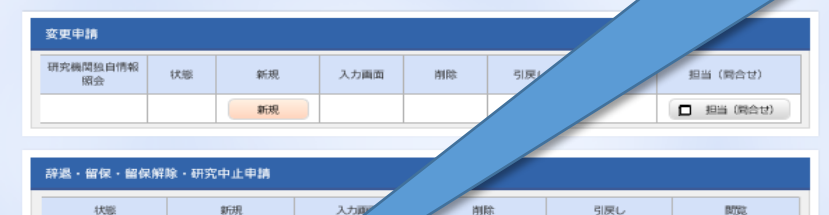

実績報告 研究成果 新規 入力面面 引戻し 新規 編集 会计实领 報告者・権限設定 開始日 3.500 102日期 日期日 日期日 2024/06/07 2024/07/3 編集 □ 閲覧

「配分機関処理中」の状態では、「引戻し」ボタンが消え ており、研究者画面からは引き戻しはできません。 提出完了後に修正があれば、所属機関の事務代表者 へ「引戻し」の依頼を行ってください。

研究機関の承認前の会計実績のみ引戻しが可能です。

以上で会計実績情報の登録は終了です。 引き続き、研究成果情報の登録を行って ください。

# 本マニュアルに関するお問い合わせ先

国立研究開発法人日本医療研究開発機構 研究公正·業務推進部 研究業務推進課 E-mail: amed-erad@amed.go.jp

※e-Radシステムのヘルプデスクでは、本マニュアルに関するお問い合わせに は対応しておりません。